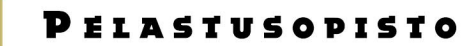

22.4.2021

## Käyttäjätunnukset ja kirjautuminen Koulumaaliin, uusien käyttäjien ohje

## Kirjautuminen

https://moodle.smedu.fi/koulumaali

## 1. Käyttäjätunnusten hakeminen

Jokainen uusi käyttäjä tekee käyttäjätunnusanomuksen Koulumaaliin etusivun kautta valitsemalla Aloita nyt luomalla uusi käyttäjätunnus:

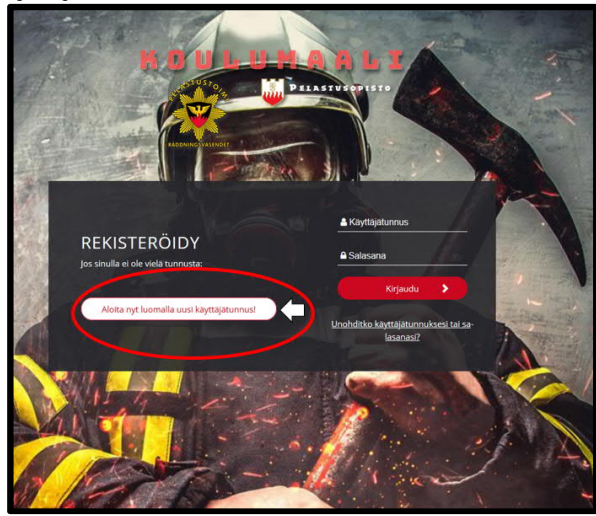

Seuraavalla sivulla avautuu Koulumaalin tietosuojaseloste, johon käyttäjän tulee tutustua ja hyväksyä se ennen käyttäjätunnuslomakkeen avautumista:

| Koulumaali                                                           |                                                                                                    |
|----------------------------------------------------------------------|----------------------------------------------------------------------------------------------------|
| TIETOSUOJASELOSTE                                                    |                                                                                                    |
| Ole hyvä ja lue TIETOSUOJASELOSTE                                    |                                                                                                    |
| Koulumaali-ympäristön tietosuojaseloste.                             |                                                                                                    |
| 1. Rekisterinpitäjä                                                  | Koulumaali                                                                                                    |
| Pelastusopisto                                                       |                                                                                                    |
| Yhteystiedot:                                                        | Ennen kuin voit jatkaa sinun täytyy hyväksyä kaikki nämä käytänteet.                                                                                                    |
| PL 1122 (Hulkontie 83)                                               | Suostumus                                                                                                    |
| 70821 KUOPIO                                                         |                                                                                                    |
| puh. 0295 450 201 (Pelastusopiston vaihde)                           | Ole hyvä ja hyväksy seuraavat käytänteet                                                                                                    |
| 2. Yhteyshenkilö rekisteriä koskevissa asioissa                      |                                                                                                    |
| Johanna Kinnunen, tietohallinto@pelastusopisto.fi, puh. 0295 453 514 | TIETOSUOJASELOSTE<br>Koulumaali-ympäristön tietosuojaseloste.                                                                                                    |
| 3. Rekisterin nimi                                                   | WAARAN ARTITI TI Speece concerns a second and approximation of the second and approximation of the second approximation of the second approxim |
|                                                                      | Voit lukea koko selosteen täältä TIETOSUOJASELOSTE ennen sen hyväksymistä.                                                                                                    |
|                                                                      | Hyväksyn käytänteen TIETOSUOJASELOSTE 0                                                                                                    |
|                                                                      | Pakolliset kentät on merkitty symbolilla ()                                                                                                    |
|                                                                      | Comment (Press)                                                                                                    |

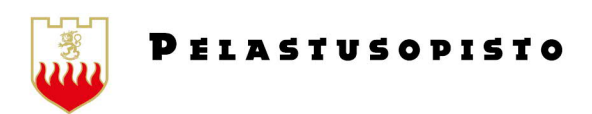

2 (3)

31.3.2021

2. Koulumaalissa käyttäjätunnuksena <u>on oltava</u> henkilökohtainen sähköpostiosoite. Lomake täyttää sähköpostiosoitteen samaan aikaan käyttäjätunnus-, sähköposti- sekä varmistuskenttään automaattisesti. Tarkistathan siis sähköpostiosoitteen oikeinkirjoituksen ennen lomakkeen lähettämistä.

| lusi tunnu                | 5     |                                                                                                    |                             |
|---------------------------|-------|----------------------------------------------------------------------------------------------------|-----------------------------|
|                           |       |                                                                                                    | 💌 Sulje ka                  |
| Valitse käyt              | ttäjä | tunnus ja salasana                                                                                                    |                             |
| Käyttäjätunnus            | 0     |                                                                                                    |                             |
|                           |       | Salasanassa tulee olla ainakin 8 merkkiä, ainakin 1 numer<br>pientä kirjainta, ainakin 1 ISO kirjain(ta), ainakin 1 erikoisr | ro(a), ainakin 1<br>nerkkiä |
| Salasana                  | 0     |                                                                                                    |                             |
| Lisätietoja               |       |                                                                                                    |                             |
| Sähköpostiosoite          | 0     |                                                                                                    |                             |
| Sähköposti<br>(varmistus) | 0     |                                                                                                    |                             |
| Etunimi                   | 0     |                                                                                                    |                             |
| Sukunimi                  | 0     |                                                                                                    |                             |
| Paikkakunta               |       |                                                                                                    |                             |
| Organisaatio              | 0     | Pirkanmaan pelastuslaitos, sopimushenkilöstö                                                                                 | •                           |
| Маа                       |       | Suomi +                                                                                                    |                             |
| Suojauskysymy             | 50    | En ole robotti Constanti Tatavajo - Bradi                                                                                    |                             |
|                           |       |                                                                                                    |                             |

Käyttäjätunnuslomakkeella on pakollisena tietona määriteltävä myös organisaatio, jonka alle tunnus luodaan. Valikossa on eritelty alueelliset pelastuslaitokset, pelastuslaitosten sopimushenkilöstö, erikseen oppimateriaalin käytöstä sopimuksen tehneet oppilaitostoimijat ja teollisuuspalokunnat sekä vaihtoehto Muu:

- Sopimushenkilöstössä toimivat valitsevat organisaatiokseen XXX pelastuslaitos, sopimushenkilöstö.
- Jos olet virassa pelastuslaitoksella, valitse organisaatioksi oman alueesi pelastuslaitos ilman mainintaa sopimushenkilöstöstä, vaikka toimisit esim. kouluttajana sopimushenkilöstökursseilla.
- Oppilaitokset ja teollisuuspalokunnat nimetty erikseen
- Muussa tapauksessa organisaatioksi valittava vaihtoehto Muu.

OHJE

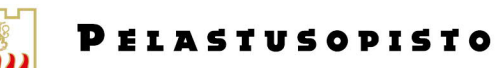

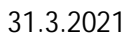

3. Käyttäjätunnuslomakkeen tiedot ja anomus tarkistetaan ennen tunnusten hyväksymistä. Koulumaaliin nimetyt esitarkastajat vastaavat tunnusten tarkistuksesta (laitosten oma koulutus sekä sopimushenkilöstö), jonka jälkeen tunnuspyynnöt siirtyvät eteenpäin Pelastusopiston tietohallintoon aktivoitaviksi. Jos tunnuksen organisaatioksi on valittu vaihtoehto Muu, tehdään esitarkastus Pelastusopistolla erillisen ohjeistuksen mukaan.

Uusi käyttäjä saa lomakkeella ilmoittamaansa sähköpostisoitteeseen vahvistuksen sen jälkeen, kun tarkastus on tehty ja tunnukset ovat käytettävissä.

4. Kirjautuminen Koulumaaliin ja navigointi

Etusivun vasemmassa laidassa on näkyvissä kaikki ne kurssit, joille käyttäjä on jo liittynyt. Kursseja suositellaan selattavan ensisijaisesti kategorioittain Kaikki kurssit -valikon kautta. Vaihtoehtoisesti kursseja voi hakea etusivun hausta, joko kurssin nimellä tai lyhenteellä.

Haettaessa kursseja nimellä tai lyhenteellä on huomioitava, että hakutuloksissa näkyvä kaikki hakusanan sisältävät tulokset, jonka vuoksi <u>oikean kurssin valitsemiseen on kiinnitettävä erityistä huomiota</u>.

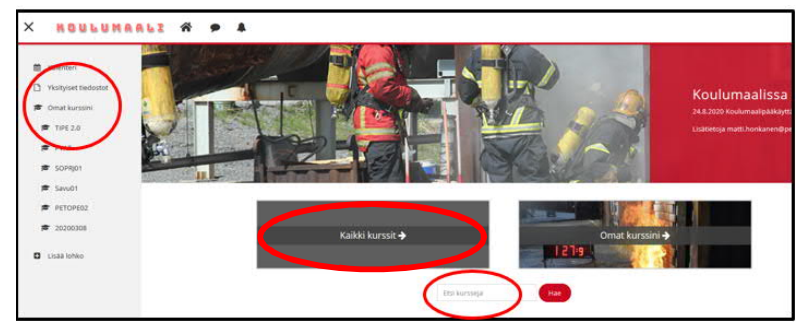

5. Oikealle kurssille liittyminen:

Kurssilaiset liittyvät Koulumaalissa kurssialueille itse. Kurssille pääsee rekisteröitymään kirjoittamalla kurssiavaimen kohtaan Itserekisteröityminen. Kurssiavaimen saa kouluttajalta tai muulta koulutuksen järjestäjän ilmoittamalta yhteyshenkilöltä.

Huom. Jokainen uusi käyttäjä on velvollinen suorittamaan Tietoturvakurssin hyväksytysti, ennen muille kurssialueille liittymistä. Alueellinen vastuuhenkilö ohjeistaa tietoturvakurssin suorittamisessa.

| Kurssialueelle liittyminen                             |                            |
|--------------------------------------------------------|----------------------------|
| Pelastustoiminnan peruski                              | urssi                      |
| <ul> <li>Itserekisteröityminen (Opiskelija)</li> </ul> |                            |
| (G) SJUYON                                             | Lisää minut kurssialueelle |
|                                                        |                            |